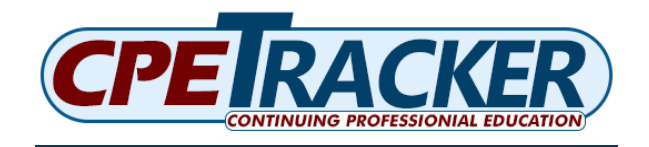

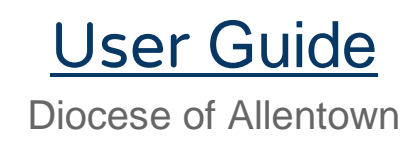

This guide should serve to instruct and aid with the use of Colonial IU20's professional development tracker system, CPETracker. The Diocese of Allentown uses this system to allow faculty and staff to register for professional development courses, record the hours earned for attendance, and to upload Act 48 hours to PERMS for those with a teaching certificate.

# Accessing the CPETracker website

The easiest ways to access CPETracker:

1) Go to <u>www.cpetracker.org</u> in any web browser on any device to login to CPETracker.

# Logging In

Users will be presented with the following login screen when entering the website.

| CPER                                                                   | UING PROFESSIONIAL EDUCATION                                                                                |
|------------------------------------------------------------------------|----------------------------------------------------------------------------------------------------|
|                                                                        | Log In                                                                                                    |
| User ID                                                                |                                                                                                    |
| Password                                                               |                                                                                                    |
|                                                                        | +Ĵ Log In                                                                                                   |
| Forgot Password                                                        | Contact LEA Support                                                                                         |
| For more information, pl<br>Colonial IU 2<br>If you need assistance co | ease click on your intermediate unit:<br>20   Carbon-Lehigh IU 21<br>ontact you local system administrator. |

Logging In as a New Employee

New employees will have a CPETracker account created for them prior to their start date. An existing account will be utilized if the employee has one from a previous district that participated with CPETracker, or a previous assignment with the Diocese of Allentown. Please refer to the section on Logging In with an Existing Account.

### User ID

User IDs, or usernames, for new accounts will always be the same as the full district email address or the email you provided to the diocese at the time of registration.

### Password

All new employees will have to request a password reset using the "Forgot Password" link on the page.

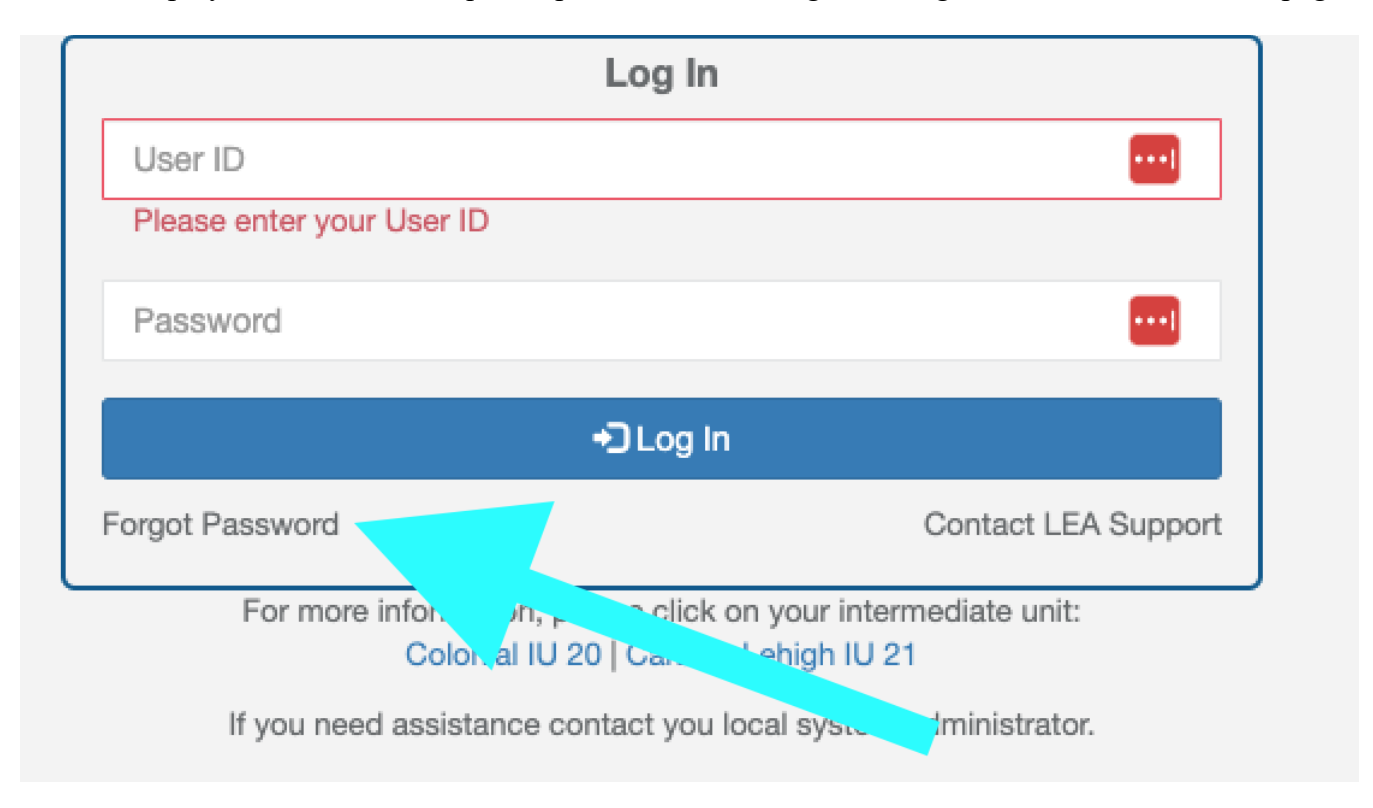

\*Employees must Accept Employment immediately after login in order to change their password. Accepting Employment will switch the user to an active Diocese of Allentown employee and grant access to CPE Tracker courses.

## Dashboard

CPETracker users will be brought to their **Dashboard** immediately following login. The Dashboard serves as the homepage for each Educator, or user. Educators will access the different pages of CPETracker by utilizing

the sidebar options. New users to CPETracker will see the Dashboard view below. This is where Educators will accept their employment.

| <b>Mark</b><br>Educator <del>▼</del> | Educator / Dashboard<br>Educator: Mark       |                |                                         |                        |                           |   |
|--------------------------------------|----------------------------------------------|----------------|-----------------------------------------|------------------------|---------------------------|---|
| 🔁 Educator 🗸 🗸                       | Please refer to the Act 48 Professional Educ | ation Record M | Management System (PERMS) website for y | our official accumulat | ed Act 48 hours.          |   |
| Dashboard                            |                                              |                |                                         |                        |                           |   |
| Employment                           | Educator Information                         | ^              | Notification                            | ^                      | ✓ Actions                 | ^ |
| Register for Class                   | Mark                                         |                | Notifications not available.            |                        | Employment                |   |
|                                      | PPID:                                        |                |                                         |                        | ,                         |   |
|                                      |                                              |                |                                         |                        | 🚔 View / Print Transcript |   |
|                                      | <b>C Phone</b><br>(610) 515-6562             |                |                                         |                        | + Add New Event           |   |
|                                      | ✓ Edit                                       |                |                                         |                        |                           |   |

### Employment

Educators will use the **Employment** button, or the tab on the sidebar, to access their pending and active employment and to view their Employment History. New users will need to select this button in order to accept their employment. This will allow them to view, register, and receive credit for professional development courses and events.

| <b>Mark</b><br>Educator <del>▼</del> | Educator / Dashboard<br>Educator: Mark            |             |                                              |                 |                         |                              |   |
|--------------------------------------|---------------------------------------------------|-------------|----------------------------------------------|-----------------|-------------------------|------------------------------|---|
| 🖻 Educator 🗸 🗸                       | Please refer to the Act 48 Professional Education | on Record M | anagement System (PERMS) website for your of | ficial accumula | ated Act 48 hours.      |                              |   |
| Dashboard                            |                                                   |             |                                              |                 |                         |                              |   |
| Employment                           | Educator Information                              | ^           | Notification                                 | ^               | F Actions               |                              | ^ |
| Register for Class                   | Mark                                              |             | Notifications not available.                 |                 |                         | Employment                   |   |
|                                      | PPID:                                             |             |                                              |                 |                         | <ul> <li>Approval</li> </ul> |   |
|                                      | Address     6 Danforth Rd Easton PA 18045         |             |                                              |                 | /iew / Print Transcript |                              |   |
|                                      | Contract Phone (610) 515-6562                     |             |                                              |                 |                         | + Add New Event              |   |
|                                      | ✓ Edit                                            |             |                                              |                 |                         |                              |   |

#### Accepting Employment

After selecting Employment, Educators will be taken to the Educator Employment page. Pending employment will be listed in yellow, as shown below. Once accepted, "Pending" will be labeled in green as "Active".

| Educa<br>Educa                         | ator / Employn<br>ator: Mark                                                                                 | nent                                                                |                                                                                   |                                                           |                                                                                                    |                                                   |                                                                                                    |                                    |
|----------------------------------------|----------------------------------------------------------------------------------------------------|---------------------------------------------------------------------|-----------------------------------------------------------------------------------|-----------------------------------------------------------|----------------------------------------------------------------------------------------------------|---------------------------------------------------|----------------------------------------------------------------------------------------------------|------------------------------------|
| Direction<br> <br> <br> <br> <br> <br> | ons To Add Emp<br>if an educator do<br>if an educator ha<br>start date.<br>MPORTANT: An<br>by entering end c | iloyment:<br>esn't have<br>s an expire<br>educator o<br>date to cre | e employment in th<br>ed employment in<br>cannot have overla<br>ate a new employr | e LEA than<br>the LEA, an<br>pping emple<br>nent in the s | click the "Add" button to add ner<br>d the educator is rehired within th<br>pyment start or end date within th<br>same LEA. | w employment<br>he LEA than cli<br>he same LEA. I | t.<br>ick "Add" to add new employment in the LEA with n<br>If an educator has an active employment in a LEA, to | ew employment<br>erminate it first |
| ື View                                 | History                                                                                                    |                                                                     |                                                                                   |                                                           |                                                                                                    |                                                   |                                                                                                    |                                    |
| (*) Curr                               | rent Employmen                                                                                               | ıt                                                                  |                                                                                   |                                                           |                                                                                                    |                                                   |                                                                                                    | ,                                  |
|                                        | Start Date                                                                                                   | \$                                                                  | End Date                                                                          | ¢                                                         | LEA                                                                                                    | •                                                 | Building                                                                                                    | Edit                               |
|                                        | 12/1/2022                                                                                                    |                                                                     |                                                                                   |                                                           | Colonial IU 20 Pending                                                                                                    |                                                   | COLONIAL IU 20 - Central Office                                                                                 | C                                  |
|                                        |                                                                                                    |                                                                     |                                                                                   |                                                           |                                                                                                    |                                                   |                                                                                                    |                                    |

Selecting the **Edit** button on the far right of the page will open details for that entry. This information will include the Start Date, Building, Position, and additional fields that the employee can update after accepting the entry. The last field at the bottom of the page displays the status of the selected employment entry.

| Status | Pending |      | •      |
|--------|---------|------|--------|
|        |         | Save | Cancel |

The drop-down provides two actions to select from. The Educator can choose to "Reject" the employment if the information is incorrect. This info can also be edited by LEA Support after the Educator chooses "Accept". Always remember to hit Save before leaving the page. The status of the employment will now be marked "Active" in green on the main Educator Employment page.

| Start Date 👙 | End Date 👙 | LEA 🔺                 | Building                        | Edit |
|--------------|------------|-----------------------|---------------------------------|------|
| 12/1/2022    |            | Colonial IU 20 Active | COLONIAL IU 20 - Central Office | C    |

The look of the Educator Dashboard will change once the pending employment has been accepted. The user will now be able to view and update their contact info, username, and password. More actions will be available on the right hand side of the Dashboard that includes viewing/printing an Act 48 transcript, adding events, and checking approvals for registrations and attendance.

|                                          |                                                                 |                                                      | Welcor                | me to CPE Tracker | 🔎 🖞 🕞 Log d          | out ? |  |
|------------------------------------------|-----------------------------------------------------------------|------------------------------------------------------|-----------------------|-------------------|----------------------|-------|--|
| <b>John Doe</b><br>Educator <del>√</del> | Educator / Dashboard<br>Educator: John Doe                      |                                                      |                       |                   |                      |       |  |
| 🖻 Educator 🗸 🗸                           | Please refer to the Act 48 Professional Education Record Manage | gement System (PERMS) website for your official accu | mulated Act 48 hours. |                   |                      |       |  |
| 🗄 Dashboard                              |                                                                 |                                                      |                       |                   |                      |       |  |
| Employment                               | Educator Information                                            | Notification                                         | ^                     |                   |                      | ^     |  |
| Register for Class                       | John Doe                                                        | Notifications not available.                         |                       |                   | Employment           |       |  |
|                                          | PPID:                                                           |                                                      |                       | 🗸 Approval        |                      |       |  |
|                                          | ♀Address<br>∿Phone                                              |                                                      |                       | 🖨 Vie             | w / Print Transcript |       |  |
|                                          | (610) 966-8300<br>✓ Edit                                        |                                                      |                       | +                 | Add New Event        |       |  |
|                                          | User ID: jdoe@eastpennsd.org                                    |                                                      |                       |                   |                      |       |  |
|                                          | ✓ Edit User ID                                                  |                                                      |                       |                   |                      |       |  |
|                                          | Password: *******                                               |                                                      |                       |                   |                      |       |  |
|                                          | Status: Active                                                  |                                                      |                       |                   |                      |       |  |
|                                          | Edit Password                                                   |                                                      |                       |                   |                      |       |  |
|                                          |                                                                 |                                                      |                       |                   |                      |       |  |
|                                          | Employment Lea: East Penn SD                                    |                                                      |                       |                   |                      | •     |  |

#### Password

It is important to create a secure password that is also easy to remember. Current passwords cannot be viewed, and they will need to be reset if forgotten. There is a link on the initial login screen to request that a reset link be sent to the email address associated with a CPETracker account. Please see the section on Resetting a Forgotten Password for more information.

#### Changing a Password

New employees that have logged in for the first time, or employees who have had their password reset by the LEA, must change their password before logging out of CPETracker. Selecting the Edit Password button at the bottom of the Educator Information box on the Dashboard will open a new page to Edit Educator.

| 😂 Edit Educator                                |                                                                     |             |
|------------------------------------------------|---------------------------------------------------------------------|-------------|
|                                                |                                                                     |             |
| Password must be 6 characters long and must co | ntain 1 upper case, 1 lower case, 1 number and 1 special character. |             |
| "Password                                      | Password                                                            |             |
| *Confirm Password                              | Password                                                            |             |
|                                                |                                                                     | Save Cancel |

The page will remind the Educator of the password requirements, and an error message will appear around the Password box if the requirements are not met. Click Save after confirming the changed password to complete the reset.

#### **Resetting a Forgotten Password**

The initial login screen provides a link to personally reset a forgotten password. This brief process will generate an email to the address associated with the user's account.

| DE       | DACKED                         |
|----------|--------------------------------|
| CONT     | INUING PROFESSIONIAL EDUCATION |
|          | Log In                         |
| User ID  |                                |
| Password |                                |
|          | ◆ Log In                       |
|          |                                |

Users that do not receive a reset email should check possible alternative addresses. Please use the Contact LEA Support link, shown opposite of the Forgot Password link in the above image, if an outdated email address is still attached to the account. The email address will be updated, and the password will be reset.

| Forgot Your Password?                                                                                      |  |  |  |  |  |
|----------------------------------------------------------------------------------------------------|--|--|--|--|--|
| Please enter your userid for the account. An email will be sent to you with a link to reset your password. |  |  |  |  |  |
| User ID                                                                                                    |  |  |  |  |  |
| C Reset                                                                                                    |  |  |  |  |  |
| Back to Log In                                                                                             |  |  |  |  |  |

#### PPID

All CPETracker users with a teaching certification **must** add their PPID number to their profile information. This number is the only way that CPETracker communicates with the PERMS to track Act 48 hours.

#### Adding PPID

To add a PPID number, select the Edit button below the Phone field to open the Edit Educator page. All contact information is edited from this page as well.

| *First Name        | John                |  |
|--------------------|---------------------|--|
| Middle Name        | Middle Name         |  |
| *Last Name         | Doe                 |  |
| *Primary Email     | jdoe@eastpennsd.org |  |
| Secondary Email    | Secondary Email     |  |
| Address 1          | Address 1           |  |
| Address 2          | Address 2           |  |
| City               | City                |  |
| State              | State               |  |
| Zip                | Zip                 |  |
| *Home Phone        | (610) 966-8300      |  |
| Mobile Phone       | Mobile Phone        |  |
| PPID               | PPID                |  |
| Certification Date | Certification Date  |  |

The PPID field is second from the bottom. Educators will also need to enter a Certification Date. The date entered can be the actual date of certification according to PDE or an arbitrary date of the user's choosing. In either event, it is important to remember that Act 48 hours should always be checked using the Dashboard link to PDE's PERMS page.

## **Register for Class**

Educators can find and register for classes to earn Act 48 and/or Flex hours by using the tab on the left sidebar.

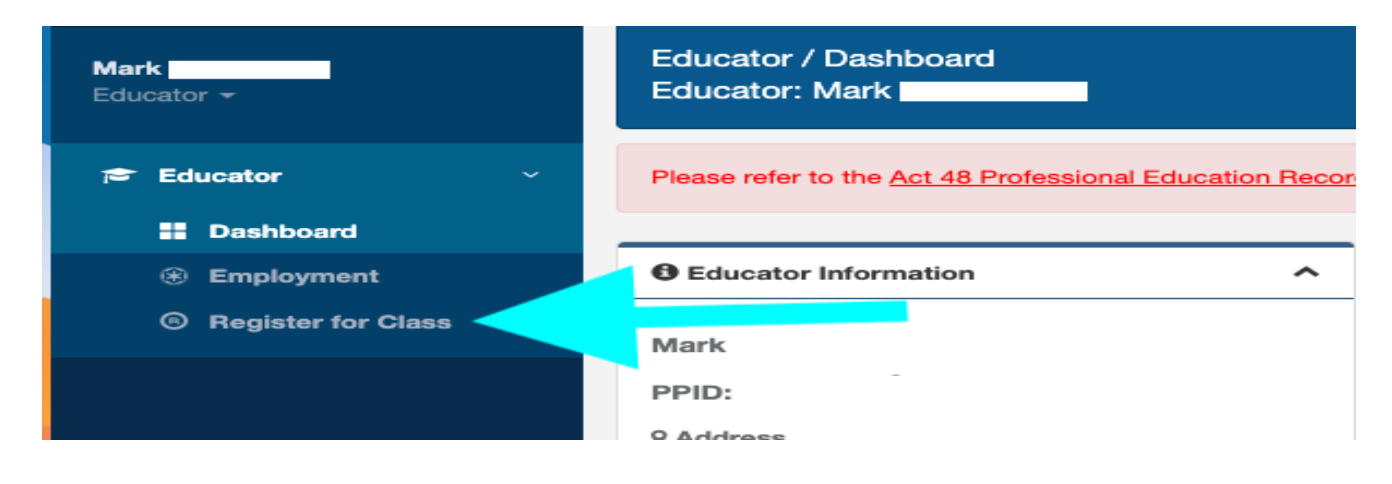

### Searching for Courses

The Online Registration page will immediately display the current and upcoming events or courses within your LEA. Educators can browse through the list, or they can opt to search keywords\* or timeframes. If searching for a specific course, enter the name or number in the Search bar and ensure that the Session From and Session To dates are correct to include the course. If you are searching for events outside of your LEA you can adjust the scope by selecting the IU and or the LEA portion of the page.

| Registration                |                |                              |          |                                                |                    |       |            |     |         |          |      |    |                  | ^       |
|-----------------------------|----------------|------------------------------|----------|------------------------------------------------|--------------------|-------|------------|-----|---------|----------|------|----|------------------|---------|
| Search Event / Course       |                |                              |          |                                                |                    |       |            |     |         | Q Se     | arch |    |                  |         |
| Session From                | Session Fr     | om                           |          | Session To                                     |                    |       | Session To |     |         |          |      |    |                  |         |
| IU                          | Colonial II    | J 20                         | ~        |                                                | LEA Colonial IU 20 |       |            |     |         |          |      |    |                  | ~       |
| Showing 1 to 10 of 100 rows |                |                              |          | First                                          | Previous 1         | 2     | 2 3        | 4 4 | 56      | 7 8      | 9    | 10 | Next             | Last    |
| Vocabulary Strategies Fee   |                |                              |          |                                                |                    |       |            |     | Fee: \$ | 0.00     |      |    |                  |         |
| SESSION NAME: Vocabulary S  | Strategies     |                              |          | TARGET A                                       | UDIENCE: Hea       | aring | Staff      |     |         |          |      |    |                  |         |
| ATTENDANCE: Min. 0, Max.    |                | TOTAL REGISTERED: 6          |          | REG DEAI                                       | DLINE: 12/8/20     | 22    | Open       |     | HO      | JRS: 2 H | R    |    |                  |         |
| PROVIDER: Colonial IU 20Sp  | pecial Ed.     | DATE: 12/7/2022 - 12/7/2022  |          | TIME: 4:00                                     | ) PM - 6:00 PM     |       |            |     |         |          |      |    | ` <b>₽</b> Add 1 | to cart |
|                             |                | ELA/Math Functi              | onal Aca | demic Curriculu                                | ım (4)             |       |            |     |         |          |      |    | Fee: \$          | 0.00    |
| SESSION NAME: ELA/Math Fu   | Inctional Acad | emic Curriculum (4)          |          | TARGET AUDIENCE: LSS Elem./Middle/Jr/SIS Staff |                    |       |            |     |         |          |      |    |                  |         |
| ATTENDANCE: Min. 0, Max.    |                | TOTAL REGISTERED: 5          |          | REG DEADLINE: 12/15/2022 Open HOURS: 2 HR      |                    |       |            |     |         |          |      |    |                  |         |
| PROVIDER: Colonial IU 20Sp  | pecial Ed.     | DATE: 12/15/2022 - 12/15/202 | 2        | TIME: 4:00                                     | ) PM - 6:00 PM     |       |            |     |         |          |      |    | ` <b>₽</b> Add 1 | to cart |
|                             |                | Learning                     | Media As | ssessment (2)                                  |                    | _     |            |     |         |          | _    |    | Fee: \$          | 0.00    |
| SESSION NAME: Learning Med  | dia Assessmer  | nt (2)                       |          | TARGET A                                       | UDIENCE: Visi      | on S  | taff       |     |         |          |      |    |                  |         |

### To register for a course, click the Add to Cart button.

|                                     | Vocabulary Strate           | egies                          |             | Fee: \$0.00     |
|-------------------------------------|-----------------------------|--------------------------------|-------------|-----------------|
| SESSION NAME: Vocabulary Strategies |                             | TARGET AUDIENCE: Hearing Staff |             |                 |
| ATTENDANCE: Min. 0, Max.            | TOTAL REGISTERED: 6         | REG DEADLINE: 12/8/2022 Open   | HOURS: 2 HR |                 |
| PROVIDER: Colonial IU 20Special Ed. | DATE: 12/7/2022 - 12/7/2022 | TIME: 4:00 PM - 6:00 PM        |             | ` ₽ Add to cart |

Adding the course to the cart will bring up the course information. Users should review the information carefully when registering to ensure that they meet the requirements, are part of the Target Audience, and that the course is relevant for their area and considered new learning.

| Vocabulary Strategies |                |                              |
|-----------------------|----------------|------------------------------|
| Vocabulary Strategies |                |                              |
| Provider              |                | Colonial IU 20Special Ed.    |
| Session Date          |                | 12/7/2022 - 12/7/2022        |
| Time                  |                | 4:00 PM - 6:00 PM            |
| Days                  |                | 1 days                       |
| Course Code           |                |                              |
| Target Audience       |                | Hearing Staff                |
| Event Type            |                | Education in the Workplace   |
| Location              |                | via Zoom                     |
| Instructor            |                | T. Kelly / T. Thompson-Cooke |
| Instructor Bio        |                | TBD                          |
| Fee                   |                | \$0.00                       |
| Credits / Hours       |                | 2 hours                      |
| Flex hours            |                | 0                            |
| Pre-Requisities       |                | As requested by Supervisor   |
| Event Notes           |                | N/A                          |
| Session Notes         |                |                              |
| Cancelation Policy:   |                | None                         |
|                       |                |                              |
| Approval Employment   | Colonial IU 20 | ~                            |
|                       |                | Add To Cart Cancel           |

This page will display all of the details pertaining to the course:

**Provider**: The entity hosting the course.

Session Date: The start and end date of the event.

Time: The start and end time of the event.

Days: Courses will have the number of sessions listed here if more than one.

Course Code: This field may be used for registered courses with PDE.

Target Audience: Who the course is appropriate for.

Event Type: How the event is categorized for Professional Development.

Location: Where the course is being held.

**Instructor**: Who will be facilitating the course.

Instructor Bio: Providers may choose to include information on the instructor here.

**Fee**: How much the course will cost.

Credits/Hours: How much Act 48 is awarded upon completion.

Flex hours: The amount of Professional Development hours awarded upon completion.

These are the hours that teachers need to track for district PD transcripts.

Pre-Requisites: What is needed prior to participating in the course.

Event Notes: Additional information pertinent to the class will be provided here.

Session Notes: Additional information pertinent to the class will be provided here.

Cancellation Policy: Notes on class cancellation.

**Approval Employment**: The district that is approving the hours earned.

Click Add to Cart again to officially add the course to the CPE Tracker shopping cart.

Checking Out

Educators will need to select the shopping car in the upper right hand corner of the CPE Tracker web page to continue the registration process.

| Welcome to CPE Tracker | P P Log out ? |  |
|------------------------|---------------|--|
|                        | T             |  |

A number will now appear above the shopping cart to reflect the number of items needing to be "ordered". Clicking on the cart will allow the Educator to review the courses that they have added so far.

| Educator / Shopping Cart<br>Educator: Mark |                                     |             |                      |
|--------------------------------------------|-------------------------------------|-------------|----------------------|
| Your Cart                                  |                                     |             | 🖍 UPDATE 🔒 CHECKOUT  |
| Vocabulary Strategies                      | PROVIDER: Colonial IU 20Special Ed. | FEE: \$0.00 | The Remove from cart |
| * PAYMENT METH                             | OD: No Payment Required             | ~           |                      |
|                                            |                                     |             |                      |

#### **Payment Method**

Before continuing to Checkout, Educators must select a Payment Method.

If the course has no fee, select the **No Payment Required**.

| * PAYMENT METHOD: | -Select a Payment Type-                         |  |
|-------------------|-------------------------------------------------|--|
|                   | -Select a Payment Type-                         |  |
|                   | No Payment Required                             |  |
|                   | District Issued Check / PO                      |  |
|                   | Invoice District                                |  |
|                   | Personal Check-Requesting LEA Reimbursement     |  |
|                   | Personal Check-Not Requesting LEA Reimbursement |  |

After selecting a Payment Method, hit Checkout. This will generate the Order Summary page. Courses will only show on this page if there is a fee, otherwise the Order Summary will show a \$0.00 amount total.

| Process Order                           |  |  |
|-----------------------------------------|--|--|
| Order Summary                           |  |  |
| No Payment Required                     |  |  |
| 1 registration(s) payment amount \$0.00 |  |  |
| Back To Cart Place Order                |  |  |

To complete the registration process, click Place Order to finalize registration for the selected courses. An information box will appear to confirm that the order has been placed. An email will also be sent to the email address associated with the user account to confirm the course registration.

| Information                                                       |       |
|-------------------------------------------------------------------|-------|
| 1 registartion(s) for non credit card payment saved successfully. |       |
|                                                                   | Close |